Работа с документом «Перемещение имущества» с типом операции «Возврат

МЗ из личного пользования (без УКЭП)»

- ▶ Для данного типа операции подписание ПЭП и УКЭП не используется.
- Возможно групповое завершение подготовки/выгрузка в систему бухгалтерского учета/ аннуляция документов. Для этого необходимо на начальной странице в блоке «Мои текущие задачи по обработке документов» выделить несколько задач с помощью клавиш «Shift» или «Ctrl» и нажать «Подготовка завершена» / «Выгрузить в БГУ» / «Аннулировать».
  - Задачи для групповой обработки должны быть одинаковые (например, одновременно можно завершить подготовку/выгрузить/аннулировать документы, которые одновременно находятся на этапе, где возможно или завершить подготовку или выгрузить или аннулировать документ).
  - Если групповая обработка выбранных документов невозможна, кнопки над таблицей с задачами пропадают.

# Заполнение документа

1. На начальной странице нажать левой кнопкой мыши (ЛКМ) на «Мои перемещения».

| 🔶 → Начальная страница                        |                                                  |                        | c? 1               |
|-----------------------------------------------|--------------------------------------------------|------------------------|--------------------|
| Материальные запасы<br><u>Мои поступления</u> |                                                  |                        |                    |
| <u>Мон перемецения</u><br>Мон списания        |                                                  |                        |                    |
| Мои отчеты                                    |                                                  |                        |                    |
|                                               |                                                  |                        |                    |
|                                               |                                                  |                        |                    |
|                                               |                                                  |                        |                    |
|                                               |                                                  |                        |                    |
|                                               |                                                  |                        |                    |
|                                               |                                                  |                        |                    |
| Мои текущие задачи по обработке документов    |                                                  |                        |                    |
| С Сгруппировать по - Кисполнению              |                                                  |                        |                    |
| Задача                                        |                                                  | Срок по нормативу      | Срок по регламенту |
|                                               |                                                  |                        |                    |
| 2. В открывшейся форме                        | нажать ЛКМ «Возврат МЗ из личног                 | о пользования (без УКЭ | П)»:               |
|                                               |                                                  |                        |                    |
|                                               | Геремещение имуц                                 | цества                 |                    |
|                                               | Возврат МЗ из личного пользования (без УКЭП)     |                        |                    |
|                                               | <u>Выдача МЗ в личное пользование (без УКЭП)</u> |                        |                    |
|                                               | <u>Перемещение МЗ между ЦМО(без УКЭП)</u>        |                        |                    |
|                                               | Изменение расположения МЗ                        |                        |                    |
|                                               |                                                  |                        |                    |

3. В списке документов нажать «Создать»:

| 🗲 🔶 📩 Возврат МЗ из личного пользования (без УКЭП)                 |                      |                     |              |  |  |  |
|--------------------------------------------------------------------|----------------------|---------------------|--------------|--|--|--|
| Отбор: Тип операции В списке "Возврат МЗ из личного пользовани 📖 🗙 |                      |                     |              |  |  |  |
| Создать Найти Отменить поиск 🕅 -                                   | 🔒 Печать 🗸 🛛 Найти   | Отменить поиск      |              |  |  |  |
| Статус                                                             | Дата документа ИУИ 🕴 | Номер документа ИУИ | Пользователь |  |  |  |

#### 4. Заполнить данные на вкладке «Основное»:

| 🗲 🔿 📩 Возврат МЗ из личного пользования (без УКЭП)                                                                                                    | создание)                                                                                                    | €? I ×                                                   |
|----------------------------------------------------------------------------------------------------|----------------------------------------------------------------------------------------------------|----------------------------------------------------------|
| Основное Присоединенные файлы Процесс                                                                                                    |                                                                                                    |                                                          |
| Провести и закрыть 🔚 Провести 🔒 Печать -                                                                                                    |                                                                                                    | Еще - ?                                                  |
| Номер: Дата: 05.03.2025 0:00:00                                                                                                    |                                                                                                    |                                                          |
| Тип операции: Возвраг M3 из личного пользования (без УКЗП) 1. Распе<br>2. Получ<br>3. Накака<br>4. Перед<br>Основнов Материальные запасы Дололнительно | атать Акт приема-передачи объектов, попученных в личное пользование по кнопке "Печать" 3 экземпляра (1 для получающего, 1 для отпускающего, 1 в бухгалтерию)<br>пь руколисную подпись у веск участников процесса.<br>последовательно изополі "Подготовка завершена", "Бытрузить в БГУ".<br>пь 1 подписанный экземпляр оригинала Акта приема-передачи объектов, полученных в личное пользование в бухгалтерию.<br>мещения материальных запасов будет огражен в бухгалтерском учете только после предоставления в бухгалтерию подписанного оригинала документа Акт приема-пи<br>мещения материальных запасов будет огражен в бухгалтерском учете только после предоставления в бухгалтерию подписанного оригинала документа Акт приема-пи | ).<br>вредачи объектов, попученных в личное попьзование. |
| мол:                                                                                                    | Статус М3: не изменяется 🕴 Дата отражения в бухгалтерском учете: Системный номер документа БГУ:                                                                                                    |                                                          |
| Подразделение:                                                                                                    |                                                                                                    |                                                          |
| Пользователь:                                                                                                    |                                                                                                    |                                                          |
| Подразделение пользователя:                                                                                                    |                                                                                                    |                                                          |
| > Комментарий МОЛ                                                                                                    |                                                                                                    |                                                          |

4.1. «МОЛ» - заполняется автоматически по данным текущего пользователя.

4.2. «Подразделение» - заполняется автоматически, если МОЛ трудоустроен в одном подразделении; необходимо выбрать из доступных по кнопке «…», если МОЛ трудоустроен в нескольких подразделениях.

4.3. «Пользователь» - необходимо выбрать ФИО пользователя из справочника.

4.4. «Подразделение пользователя» - заполняется автоматически, если пользователь трудоустроен в одном подразделении; необходимо выбрать из доступных по кнопке «...», если пользователь трудоустроен в нескольких подразделениях.

4.5. «Дата отражения в бухгалтерском учете» - дата документа «Требование-накладная» в системе бухгалтерского учета, заполнится после завершения процесса подписания в статусе «Подтвержден».

4.6. «Системный номер документа БГУ» - системный номер документа «Требование накладная» в системе бухгалтерского учета, заполнится после завершения процесса подписания в статусе «Подтвержден».

4.7. «Комментарий МОЛ» - заполняется при необходимости МОЛом.

5. Заполнить данные на вкладке «Материальные запасы»:

5.1. На данной вкладке можно изменить значение поля «Количество» после подбора позиции имущества.

5.2. «Номенклатура» - название имущества в системе бухгалтерского учета.

5.3. «Номенклатурный код» - код номенклатуры в системе бухгалтерского учета.

5.4. «Доп. характеристики» - название идентично номенклатуре, необходимы для добавления дополнительных свойств имущества (например, цвет, размер и т.д.). Свойства можно добавить в документах поступлений.

5.5. «Единица измерения» - единица измерения выбранного имущества.

5.6. «Расположение» - текущее место расположение выбранного имущества.

5.7. «Количество» - количество перемещаемого имущества.

5.8. Для выбора позиций имущества необходимо нажать «Подбор имущества».

| $\leftarrow \rightarrow$ | ★ Возврат МЗ из личного пользован            | ия (без УКЭП) (со:                                                 | здание) *             |                      |                 |                  |                   |              |      |
|--------------------------|----------------------------------------------|--------------------------------------------------------------------|-----------------------|----------------------|-----------------|------------------|-------------------|--------------|------|
| Основное                 | Присоединенные файлы Процесс                 | [                                                                  | Подбор имущества      | 3                    |                 |                  |                   | 1            | o ×  |
| Провести                 | и закрыть 📄 Провести 🔒 Печать 🗸              | 📒 🕅 Отчеты 🕶                                                       | Поиск по:             |                      |                 |                  |                   |              |      |
| Номер:                   | Дата: 05.03.2025 0:00:00                     |                                                                    | Номенклатурный код:   |                      |                 |                  |                   |              |      |
| Тип операции             | Возврат МЗ из личного пользования (без УКЭП) |                                                                    | Номенклатура БГУ:     |                      |                 | Удлинитель 🔹 🗗   |                   |              |      |
|                          |                                              | <ol> <li>Распечата</li> <li>Получить</li> <li>Нажать по</li> </ol> | Расположение:         |                      |                 | • D              |                   |              |      |
|                          |                                              | 4. Передать<br>Факт переме                                         | Отображать финансовы  | е аналитики 🗌 Показы | вать только СИЗ |                  |                   |              |      |
| Основное                 | Материальные запасы Дополнительно            |                                                                    | Полнотекстовый поиск: |                      |                 |                  |                   |              |      |
|                          |                                              |                                                                    | Поиск (Ctrl+F)        |                      |                 |                  |                   |              | ×    |
| Удалить                  | 🛧 🐥 Подбор имущества                         |                                                                    | Номенклатурный код    | Номенклатура БГУ     | Ед. изм         | Расположение     | Свободный остаток | Резерв       |      |
| Ν                        | Номенклатура                                 | Номенклатурный код                                                 |                       | Доп. характеристики  | и               |                  |                   |              |      |
|                          |                                              |                                                                    | 00-00000050331        | Клейкая лента        | шт              |                  |                   | 1            |      |
|                          |                                              |                                                                    |                       | Клейкая лента        |                 |                  |                   |              |      |
|                          |                                              |                                                                    | 00-00000051739        | Салфетки             | шт              |                  |                   | 3            |      |
|                          |                                              |                                                                    |                       | Салфетки             |                 |                  |                   |              |      |
|                          |                                              |                                                                    | 00-00000052118        | Удлинитель           | шт              |                  |                   | 1            |      |
|                          |                                              |                                                                    |                       | Удлинитель           |                 |                  |                   |              |      |
|                          |                                              |                                                                    |                       |                      |                 |                  |                   | * *          | * *  |
|                          |                                              |                                                                    |                       |                      | 🗢 Подобра       | ть все           |                   |              |      |
|                          |                                              |                                                                    | Перенести в документ  |                      |                 |                  |                   |              |      |
|                          |                                              |                                                                    | Номенкратурный Ног    | менклатура БГУ Е     | л изм           | Расположение     | Количество        | Остаток в Б  | 5V   |
|                          |                                              |                                                                    | 00-0000052118 Var     |                      | T               | T denonon on the | Tom to the        | oordrok o D. | 1.00 |
|                          |                                              |                                                                    | 00-00000052118 Yar    | инитель ш            | т               |                  |                   |              | 1.00 |
|                          |                                              |                                                                    |                       |                      | -               |                  |                   |              | .,   |
|                          |                                              |                                                                    |                       |                      |                 |                  |                   |              |      |
| 11                       |                                              |                                                                    |                       |                      |                 |                  |                   |              |      |

5.8.1. В форме подбора отображается имущество по значениям полей «МОЛ» и «Подразделение» на вкладке «Основное». Если у МОЛа несколько подразделений, по каждому подразделению необходимо формировать отдельный документ.

5.8.2. Для поиска необходимого имущества можно воспользоваться:

• отборами «Номенклатурный код», «Номенклатура БГУ», «Расположение» (отбор происходит по текущему месту расположения) или полнотекстовым поиском.

• чекбоксом «Показывать только СИЗ» (Если галка установлена, отображаются только МЗ со сроком полезного использования. Если галка не установлена, отображаются МЗ без срока полезного использования).

5.8.3. После того как имущество найдено:

• нажать по нему дважды ЛКМ,

• зажать «Ctrl» и выбрать несколько строк, которые находятся не подряд, нажать «Enter»,

| Ν | Номенклатура       | Номенклатурный код | Доп. характеристики     | Ед. изм. |
|---|--------------------|--------------------|-------------------------|----------|
| 1 | Фильтр сетчатый    | 00-00000116250     | Фильтр сетчатый         | ШТ       |
| 2 | Грузик д/жалюзи ве | 00-000000115696    | Грузик д/жалюзи вертик. | ШТ       |
| 3 | Сетка Профи        | 00-00000103984     | Сетка Профи             | ШТ       |

• зажать «Shift» и выбрать первую и последнюю строку с имуществом, нажать «Enter».

| Ν |   | Номенклатура         | Номенклатурный код | Доп. характеристики     | Ед. изм. |
|---|---|----------------------|--------------------|-------------------------|----------|
|   | 1 | Фильтр сетчатый      | 00-00000116250     | Фильтр сетчатый         | ШТ       |
|   | 2 | Грузик д/жалюзи ве…  | 00-00000115696     | Грузик д/жалюзи вертик. | ШТ       |
|   | 3 | Сетка Профи          | 00-00000103984     | Сетка Профи             | ШТ       |
|   | 4 | Сетка стеклопластик. | 00-00000113532     | Сетка стеклопластик.    | ШТ       |

5.8.4. Происходит запрос остатков в системе бухгалтерского учета. Если по выбранному имуществу найдены несколько позиций в системе бухгалтерского учета с разными финансовыми аналитиками, в нижней таблице отобразятся несколько строк.

• Чтобы удалить лишнюю(ие) строку(и) выделить ЛКМ и нажать «Del».

• При необходимости нажать «Отображать финансовые аналитики», чтобы выбрать нужные значения финансовых аналитик (Если галка установлена, отображаются столбцы: Счет учета, КПС, КФО, Источник финансирования, Статья доходов и расходов, Подразделение, Финансовый субсчет).

5.8.5. При необходимости изменить количество подбираемого имущества двойным нажатием ЛКМ по значению в столбце «Количество» и вводом нового значения с клавиатуры.

5.8.6. После выбора всех необходимых позиций нажать «Перенести в документ».

6. Проверить данные на вкладке «Дополнительно»:

| $\leftarrow$ $\rightarrow$ | ☆ Возврат МЗ и        | з личного пользова     | ния (бе | з УКЭП) (создание) *                                                           |
|----------------------------|-----------------------|------------------------|---------|--------------------------------------------------------------------------------|
| Основное                   | Присоединенные файлы  | Процесс                |         |                                                                                |
| Провести                   | и закрыть             | ровести 🕒 Печать 🗸     |         | 🗓 Отчеты 👻                                                                     |
| Номер:                     | Дата:                 | 05.03.2025 0:00:00     |         |                                                                                |
| Тип операции               | Возврат МЗ из личного | пользования (без УКЭП) |         |                                                                                |
|                            |                       |                        |         | 1. Распечатать Акт приема-пе     2. Получить рукописную подп                   |
|                            |                       |                        |         | <ol> <li>нажать последовательно кн<br/>4. Передать 1 подписанный эн</li> </ol> |
|                            |                       | ,                      |         | Факт перемещения материаль                                                     |
| Основное                   | Материальные запасы   | Дополнительно          |         |                                                                                |
| Принял:                    |                       |                        |         | ]                                                                              |
| Сдал:                      |                       |                        |         |                                                                                |

- 6.1. «Принял» заполняется автоматически данными МОЛа,
- 6.2. «Сдал» заполняется автоматически данными пользователя.
- 7. Если необходимо сохранить и не проводить документ, нажать кнопку с изображением дискеты:

| 🗲 🔶 📩 Возврат МЗ из личного пользования (без               | з УКЭП) (создание) *                                                                                                    |
|------------------------------------------------------------|----------------------------------------------------------------------------------------------------|
| Основное Присоединенные файлы Процесс                      |                                                                                                    |
| Провести и закрыть 📄 Провести 🔒 Печать -                   | 🕅 Отчеты 👻                                                                                                    |
| Номер: Дата: 05.03.2025 0:00:00                            |                                                                                                    |
| Тип операции: Возврат M3 из личного пользования (без УКЭП) | <ol> <li>Распечатать Акт приема-пе</li> <li>Получить рукописную подп</li> <li>Нажать последовательно к-</li> <li>Передать 1 подписанный эн<br/>Факт перемещения материаль</li> </ol> |
| Основное Материальные запасы Дополнительно                 |                                                                                                    |
| Принял:                                                    | ]                                                                                                    |
| Сдал:                                                      |                                                                                                    |

8. После заполнения всех обязательных полей нажать «Провести» или «Провести и закрыть».

8.1. «Провести» - при нажатии происходят движения имущества в соответствии с данными документа.

8.2. «Провести и закрыть» - при нажатии происходят движения имущества и документ закрывается.

| 🗲 🔶 🏠 Возврат МЗ из личного пользования (без У             | /КЭП) (создание) *                                                                                                    |
|------------------------------------------------------------|----------------------------------------------------------------------------------------------------|
| Основное Присоединенные файлы Процесс                      |                                                                                                    |
| Провести и закрыть 📄 Провести 🔒 Печать -                   | Отчеты -                                                                                                    |
| Номер: Дата: 05.03.2025 0:00:00                            |                                                                                                    |
| Тип операции: Возврат МЗ из личного пользования (без УКЭП) | <ol> <li>Распечатать Акт приема-пе</li> <li>Получить рукописную подп</li> <li>Нажать последовательно к</li> <li>Передать 1 подписанный э</li> <li>Факт перемещения материаль</li> </ol> |
| Основное Материальные запасы Дополнительно                 |                                                                                                    |
| Принял:                                                    |                                                                                                    |
| Сдал:                                                      |                                                                                                    |

# Подписание документа

# 1. Если документ стал неактуален, нажать «Аннулировать», при аннуляции необходимо будет

### создавать новый документ перемещения.

| ← →                                | Возврат МЗ из личного пользован                                                                                          | ия (без УКЭП) 000000185 от 14.02.2025                                                                                                    | 5 15:55:02                                                                                                    |                                                                                                    |                                                                          | €n I×                            |
|------------------------------------|----------------------------------------------------------------------------------------------------|----------------------------------------------------------------------------------------------------|----------------------------------------------------------------------------------------------------|----------------------------------------------------------------------------------------------------|--------------------------------------------------------------------------|----------------------------------|
| Основное                           | Приссединенные файлы Процесс                                                                                             |                                                                                                    |                                                                                                    |                                                                                                    |                                                                          |                                  |
| Провести<br>Номер:<br>Тип операции | и закрыть:<br>Провести → Печать -<br>000000165 Дата: 14.02.2025 15.55.02<br>Возврат МЗ из личного пользования (без УКЗП) | Orwarы     Pacnevaranь Акт приема передачи объект     Dony-urus рухопискую подпись у всех учи     Maxans.nocragoasrenuo колони "Подгото     A Передать 1 подписьный эзоемилляр оргиг     Факт перемещения жатериальных запасе 6 | ра, полученных в личное пользование по кнопке "Печат<br>стников процесса<br>вка завединая". "Выгруать в БГУ".<br>аная Алат привная переоразно былота, полученных в л<br>удег огражен в бухгалтерском учете только после пред | ь" 3 экземпляра (1 для попучающего, 1 для отпускающ<br>чное попьзование в бухгалтерию.<br>оставления в бухгалтерию подписанного орипинала до | цего, 1 в булгалтерию).<br>лумента Акт приема-передачи объектов, получен | Еще • ?                          |
| Основное<br>Удалить                | Материальные запасы Дополнительно                                                                                        |                                                                                                    |                                                                                                    |                                                                                                    | Отобража                                                                 | пь финансовые аналитики<br>Еще - |
| N                                  | Номенклатура                                                                                                    | Номенклатурный код                                                                                                    | Доп. характеристики                                                                                                    | Единица измерения                                                                                                    | Расположение                                                             | Количество                       |
| 1                                  | Фильтр сетчатый                                                                                                    | 00-00000116250                                                                                                    | Фильтр сетчатый                                                                                                    | шт                                                                                                    | Вавилова ул., д. 7                                                       | 1,000                            |
|                                    |                                                                                                    |                                                                                                    |                                                                                                    |                                                                                                    |                                                                          |                                  |
| Автор:                             | Тестовый МОЛ                                                                                                    | ø                                                                                                    |                                                                                                    |                                                                                                    |                                                                          |                                  |
| Подготов                           | ка документа (Перемещение М Комментарий<br>ка завершена Аннулировать                                                     | для следующего исполнителя, описание выполнения зада                                                                                                    | 94H                                                                                                    |                                                                                                    | Текущий статус:<br>Черновик                                              |                                  |

## 2. Когда документ полностью заполнен и проведен, нажать «Подготовка завершена»:

| 🔶 🔶 🏫 Возврат МЗ из личного поль                                                                  | зования (без УКЭП) 000000185 о                                                                                                    | т 14.02.2025 15:55:02                                                                                                    |                                                                                                    |                                                                                              | en i ×                                |
|---------------------------------------------------------------------------------------------------|----------------------------------------------------------------------------------------------------|----------------------------------------------------------------------------------------------------|----------------------------------------------------------------------------------------------------|----------------------------------------------------------------------------------------------|---------------------------------------|
| Основное Приссединенные файлы Процесс                                                             |                                                                                                    |                                                                                                    |                                                                                                    |                                                                                              |                                       |
| Провести и закрыть 📳 Провести 🕀 Печа                                                              | пь +                                                                                                    |                                                                                                    |                                                                                                    |                                                                                              | Еще - ?                               |
| гомпр очоско го дана, те ка дас дос та со<br>Тип операции: Возврат МЗ на личного пользования (без | уКЭП)<br>1. Распечатать Акт приема<br>2. Получить рукопискую по<br>3. Нажать последовательни<br>4. Передать 1 подписачныя<br>Факт перемещения матери | передачи объектов, полученных в личное пользование<br>длись у всех участников процесса.<br>> колони Тодотовка завершиена" "Выгрузить в БГУ".<br>закампля родинала Акта премач-передачи объектов,<br>альных запасов будет отражен в бухгалтерском учете т | по кнопке "Печать" 3 экземпляра (1 для получающего, 1<br>полученных в личное пользование в бузгаптерию.<br>опько после предоставления в бузгаптерию подписанног | для отускающего, 1 в бухгаптерию).<br>о оригинала документа Акт приема-передачи объектое, по | пученных в личное пользование.        |
| Основное Материальные запасы Дополнительно<br>Удалить 🕈 🔹 📹 Подбор имущества                      |                                                                                                    |                                                                                                    |                                                                                                    | Orof                                                                                         | іражать финансовые аналитики<br>Еще - |
| N Номенклатура                                                                                    | Номенклатурный код                                                                                                    | Доп. характеристики                                                                                                    | Единица измерения                                                                                                    | Расположение                                                                                 | Количество                            |
| 1 Фильтр сетчатый                                                                                 | 00-000000116250                                                                                                    | Фильтр сетчатый                                                                                                    | шт                                                                                                    | Вавилова ул., д. 7                                                                           | 1,000                                 |
|                                                                                                   |                                                                                                    | Не удалось вылопнить команду.<br>Данные перечитаны, попробуйте выполнить                                                                                                    | Х<br>команду еще раз.<br>ОК                                                                                                    |                                                                                              |                                       |
| Автор:                                                                                            | Ø                                                                                                    |                                                                                                    |                                                                                                    |                                                                                              |                                       |
| Подготовка документа (Перемещение М Коми<br>Подготовка завершена Аннулировать                     |                                                                                                    |                                                                                                    |                                                                                                    | Текущий стату<br>Черновик                                                                    | E.                                    |

- При первом нажатии появится предупреждение, нужно нажать «Ок» и повторно нажать «Подготовка завершена».
- 3. Создана задача МОЛу, нажать «Подписать УКЭП».
  - Если документ стал неактуален, нажать «Аннулировать», при аннуляции необходимо будет создавать новый документ перемещения.
- 4. Создана задача пользователю в ЕЛК, нажать «Подписать ПЭП».
  - Пользователь может отклонить документ, нажать «Отклонить», документ вернется на доработку МОЛу.
- 5. Создана задача МОЛу, нажать «Выгрузить в БГУ». Данные будут переданы в бухгалтерию, статус документа «Ожидает проверки бухгалтером».
- 6. После проверки бухгалтером:

- статус документ установится «Подтвержден»,
- заполнится поле «Дата отражения в бухгалтерском учете»,
- заполнится поле «Системный номер документа БГУ»,
- в «Присоединенные файлы» добавится печатная форма «Акт приема-передачи в личное пользование» с электронными подписями.

| 🔶 🔶 🏠 Возврат МЗ из личного                                          | пользования (без УКЭП)                                               | 000000185 or 14.02.2025 15:55:02                                                                                                    |                                                                                                    |                                                                                  |                                                                                                    | €° I ×                    |
|----------------------------------------------------------------------|----------------------------------------------------------------------|----------------------------------------------------------------------------------------------------|----------------------------------------------------------------------------------------------------|----------------------------------------------------------------------------------|----------------------------------------------------------------------------------------------------|---------------------------|
| Основное Присоединенные файлы Процесс                                |                                                                      |                                                                                                    |                                                                                                    |                                                                                  |                                                                                                    |                           |
| Провести и закрыть 📕 Провести 🥃                                      | Печать -                                                             |                                                                                                    |                                                                                                    |                                                                                  |                                                                                                    | Еще - ?                   |
| Номер: 000000185 Дата: 14.02.202                                     | 5 15:55:02                                                           |                                                                                                    |                                                                                                    |                                                                                  |                                                                                                    |                           |
| Тип операции: Возврат M3 из личного пользован                        | ия (без УКЭП)<br>1. Расп<br>2. Попу<br>3. Нажа<br>4. Пере<br>Факт пе | ечатать Акт приема-передачи объектов, полученных в л<br>чать рукописную подпись у всех участников процесса.<br>ть поспедовательно икопия "Подготовка завершена". "В<br>дать 1 подписанный эзсемплор оригинала Акта приема-<br>ремещения материальных запасов будет огражен в бух | пчное пользование по кнопке "Печать" 3 жзем<br>ыгрузить в БГУ".<br>передачи объектов, полученных в личное поли<br>гаптерском учете только после предоставлени | ипляра (1 для получающег<br>ьзование в бухгалтерию.<br>ия в бухгалтерию подписая | о, 1 для отнускающего, 1 в бухгалтерию).<br>нюго оригинала документа Акт приема-передачи объектов, получен | ных в личное пользование. |
| Основное Материальные запасы Дополнител                              | sH0                                                                  |                                                                                                    |                                                                                                    |                                                                                  |                                                                                                    |                           |
| МОЛ: Тестовый МОЛ                                                    |                                                                      | Статус МЗ не изменяется                                                                                                    | Ф Дата отражения в бухгалтер                                                                                                    | эском учете: 14.02.2025                                                          | Системный номер документа БГУ: 0000-000036                                                                 |                           |
| Подразделение: Подразделение 1                                       |                                                                      |                                                                                                    |                                                                                                    |                                                                                  |                                                                                                    |                           |
| Пользователь: Тестовый пользова                                      | тель -                                                               |                                                                                                    |                                                                                                    |                                                                                  |                                                                                                    |                           |
| Подразделение пользователя: Подразделение 2                          |                                                                      |                                                                                                    |                                                                                                    |                                                                                  |                                                                                                    |                           |
| Комментарий МОЛ                                                      |                                                                      |                                                                                                    |                                                                                                    |                                                                                  |                                                                                                    |                           |
| Автор: Тестовый МОЛ                                                  | e                                                                    |                                                                                                    |                                                                                                    |                                                                                  |                                                                                                    |                           |
| Текущий статус: Подтвержден                                          |                                                                      |                                                                                                    |                                                                                                    |                                                                                  |                                                                                                    |                           |
| ← → ☆ Возврат МЗ из личного<br>Основное Присоединенные файлы Процесс | пользования (без УКЭП)                                               | 000000185 or 14.02.2025 15:55:02                                                                                                    |                                                                                                    |                                                                                  |                                                                                                    | × # <sup>ر</sup> ي        |
| присоединенные фаилы                                                 |                                                                      |                                                                                                    |                                                                                                    |                                                                                  |                                                                                                    |                           |
| Одобавить - Просмотреть Редактиро                                    | зать Закончить Печать •                                              | 🖾 Отправить 💿 -                                                                                                    |                                                                                                    |                                                                                  |                                                                                                    | × Еще - ?                 |
| Наименование                                                         |                                                                      |                                                                                                    | Дата изменения                                                                                                    | Отредактировал                                                                   |                                                                                                    |                           |
|                                                                      |                                                                      |                                                                                                    |                                                                                                    |                                                                                  |                                                                                                    |                           |

7. Возврат МЗ из личного пользования завершен.